## FACULTY SELF-SERVICE: CLASS LIST ROSTER DOWNLOAD REPORT

This report is helpful to download a class roster of enrolled students that will list the students' UTRGV email. Please see the following instructions on how to download this report.

1. Login to the <u>MyUTRGV</u> portal using an approved web browser.

Banner 9 Faculty Self-Service is recommended on this web browser:

- 2. Select the Application ASSIST.
- 3. Click on the four-squares (b) at the top left side.
- 4. Click on **ASSIST**.
- 5. Click on Faculty and Advisors.
- 6. Click on Faculty Class List Report Download.
- 7. Select a term and course from the drop-down options.

| Class Roster  |                     |        |  |  |  |  |  |
|---------------|---------------------|--------|--|--|--|--|--|
| Select Term:  | -Select Term-       | $\sim$ |  |  |  |  |  |
| Select Course | e: Select Course- > |        |  |  |  |  |  |

8. The student list will be displayed, and you will click on **Download**.

|            |                                                  |            |    |                       |       |                       |       |                       |           | _  |
|------------|--------------------------------------------------|------------|----|-----------------------|-------|-----------------------|-------|-----------------------|-----------|----|
| Student ID | Last Name                                        | First Name | MI | Major                 | Class | Email                 | Conf. | Reg. Date             | Reg. Seq. |    |
| X0000002   | Duplicate                                        | Student    | R. | Biology               | FR    | aida.patino@utrgv.edu | Y     | 2021-JUL-08 08:46:12A | 2         | ^  |
| X0000003   | Duplicate                                        | Student    | S. | Teacher Certification | MA    | miguel.trevino@utrgv. |       | 2021-JUL-08 08:46:26A | 3         |    |
| X0000001   | Test System                                      | User       | М. | Criminal Justice      | SO    |                       |       | 2021-JUL-08 08:45:59A | 1         | ~  |
| 4          |                                                  |            |    |                       |       |                       |       |                       |           | )÷ |
| K K Page   | K C Page 1 of 1 > Per Page 10 V Records Found: 3 |            |    |                       |       |                       |       |                       |           |    |
| Download   |                                                  |            |    |                       |       |                       |       |                       |           |    |

9. Your download status will be noted at the bottom of the browser. Click on the options and select "Always open files of this type." This selection will avoid you taking this step with future downloads.

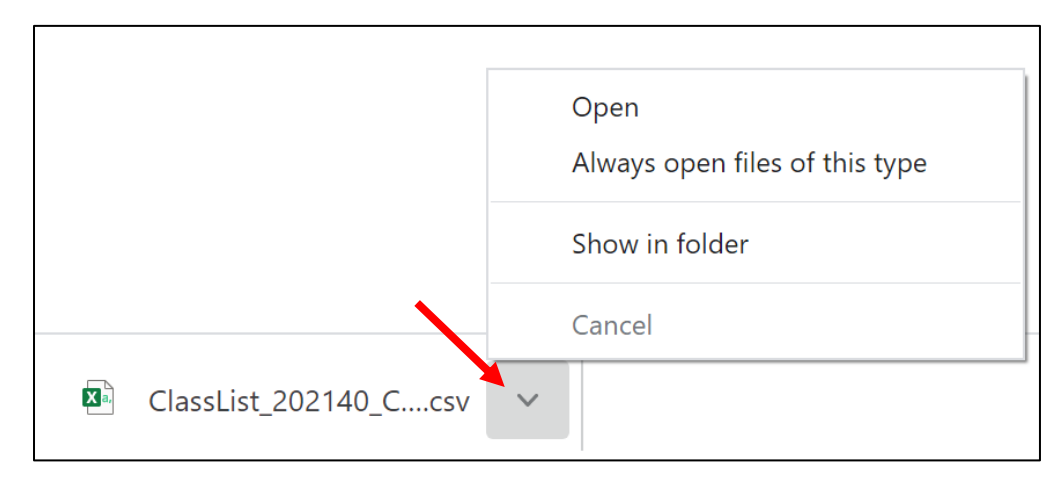

10. Click on the title of the report to open your report.

|                       | Open<br>Always open files of this type |
|-----------------------|----------------------------------------|
| 1                     | Show in folder                         |
|                       | Cancel                                 |
| ClassList_202140_Ccsv | ~                                      |

11. Your excel report will look something like this.

|    | А          | В           | С          | D   | E           | F     | G           | н         | I.         | J        | К |
|----|------------|-------------|------------|-----|-------------|-------|-------------|-----------|------------|----------|---|
| 1  |            |             |            |     |             |       |             |           |            |          |   |
| 2  | COOP-0000  | 0.01        |            |     |             |       |             |           |            |          |   |
| 3  | CRN 70701  |             |            |     |             |       |             |           |            |          |   |
| 4  |            |             |            |     |             |       |             |           |            |          |   |
| 5  | Student ID | Last Name   | First Name | MI. | Major       | Class | Email       | Conf.     | Reg.Date   | Reg.Seq. |   |
| 6  | X0000002   | Duplicate   | Student    | R.  | Biology     | FR    | aida.patino | Y         | 2021-JUL-0 | 2        |   |
| 7  | X0000003   | Duplicate   | Student    | s.  | Teacher Ce  | MA    | miguel.tre  | vino@utrg | 2021-JUL-0 | 3        |   |
| 8  | X00000001  | Test Syster | User       | м.  | Criminal Ju | SO    |             |           | 2021-JUL-0 | 1        |   |
| 9  |            |             |            |     |             |       |             |           |            |          |   |
| 10 |            |             |            |     |             |       |             |           |            |          |   |
| 11 |            |             |            |     |             |       |             |           |            |          |   |

**Note**: Formatting will need to be done to expand column width and here is a Microsoft site to assist with column width formatting (<u>https://support.microsoft.com/en-us/office/change-the-column-width-and-row-height-72f5e3cc-994d-43e8-ae58-9774a0905f46</u>).

- 12. After your formatting you may save or print your downloaded class list roster.
- 13. To download another class, then make a new course selection.

Important: This feature is only available to faculty who have assigned classes. If you are not assigned a class, then the message below will be displayed.

| No courses are assigned to you at this time.<br>Please try again later. |    |  |  |  |  |  |
|-------------------------------------------------------------------------|----|--|--|--|--|--|
|                                                                         | ОК |  |  |  |  |  |